## Включение и выключение автоматического обновления на iPhone или iPad

- 1. Откройте приложение «Настройки».
- 2. Нажмите App Store.
- 3. Включите или выключите параметр «Обновления ПО».

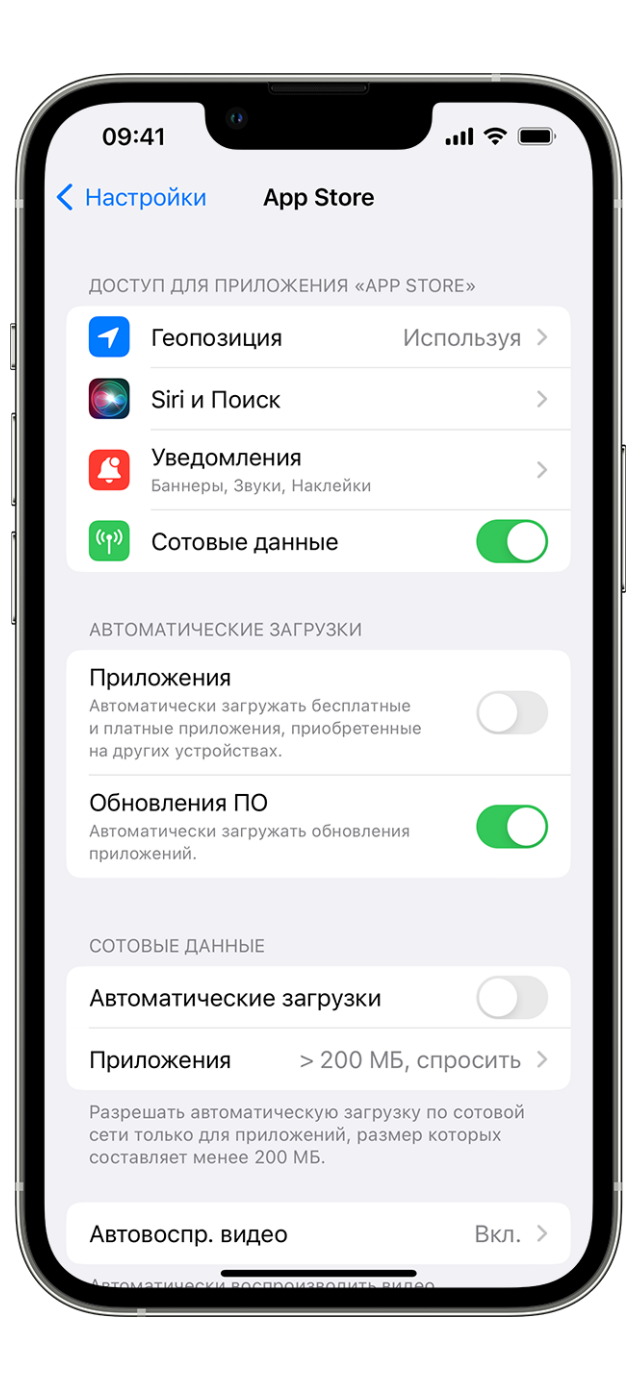

## Как отключить выгрузку приложений с iPhone

Зайдите в настройки своего устройства. Найдите там раздел Арр Store и зайдите в него.

|           | 13:36        |                        | III LTE 🦲 |
|-----------|--------------|------------------------|-----------|
| Настройки |              |                        |           |
|           | $\bigotimes$ | Основные               | >         |
|           |              | Пункт управления       | >         |
|           | AA           | Экран и яркость        | >         |
|           |              | Экран «Домой»          | >         |
|           | Ť            | Универсальный доступ   | >         |
|           |              | Обои                   |           |
|           |              | Siri и Поиск           | >         |
|           | [Y]          | Face ID и код-пароль   | >         |
|           | sos          | Экстренный вызов — SOS | >         |
|           | ۲            | Уведомления о контакте | >         |
|           |              | Аккумулятор            | >         |
|           |              | Конфиденциальность     | >         |
|           |              |                        |           |
|           | Ą            | App Store              | >         |
|           |              | Wallet и Apple Pay     | >         |
|           |              | <b>D</b>               |           |
|           |              | пароли                 | >         |
|           |              | Почта                  | >         |
|           |              | Контакты               | >         |

Найдите функцию «Сгружать неиспользуемые» и отключите её.

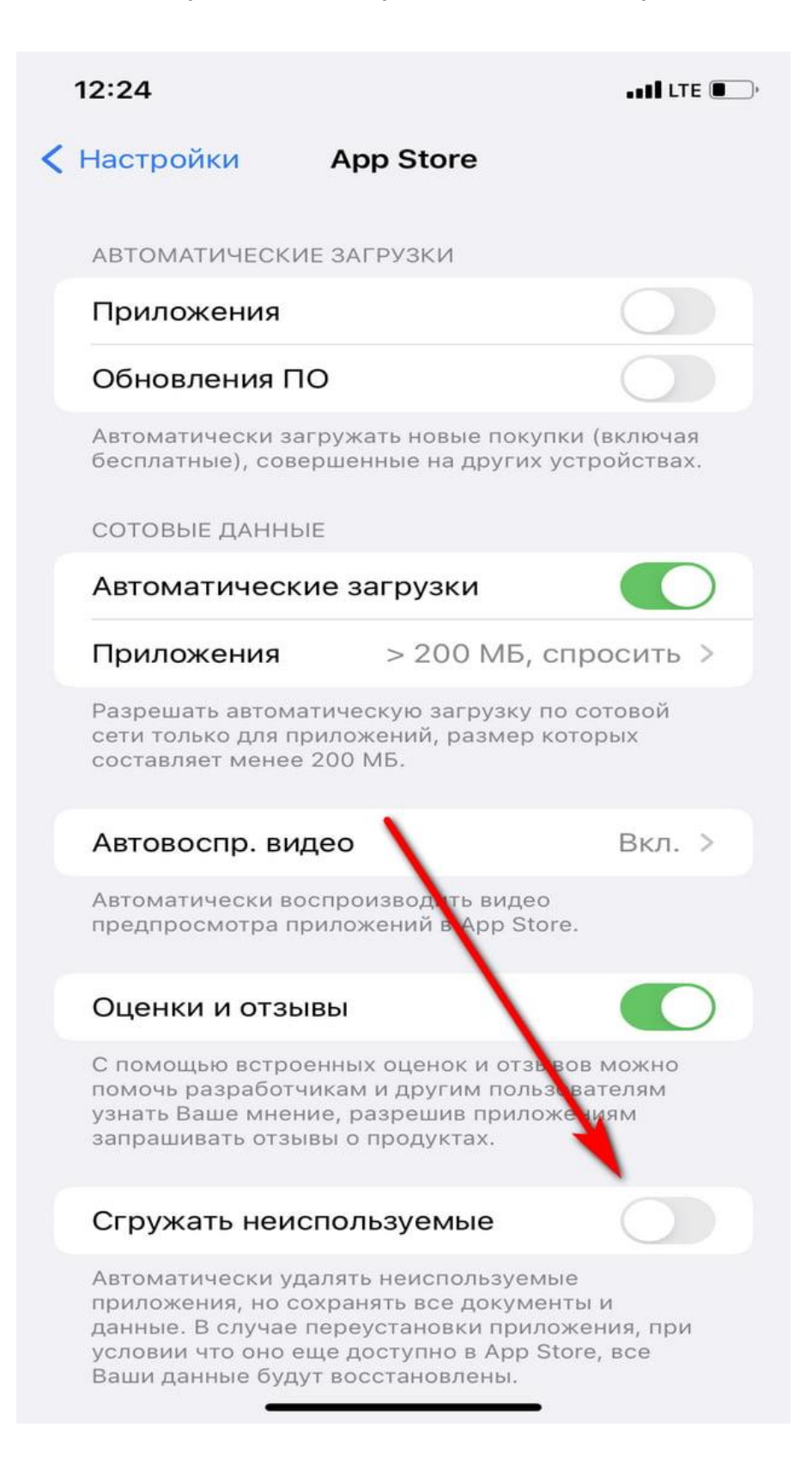